# SSL-VPN 申請流程

1. 學校首頁>使用者入口列(點選教師、職員或在校學生)

| 職員                                                                                                    | 教師                                                                                                    | 在校學生                                                                                                    |  |
|----------------------------------------------------------------------------------------------------|----------------------------------------------------------------------------------------------------|----------------------------------------------------------------------------------------------------|--|
| ➤ 學校首頁>使用者入口<br>列(點選職員)                                                                                                    | ▶ 學校首頁>使用者入口<br>列(點選教師)                                                                                                    | ➤ 學校首頁>使用者入口<br>列(點選在校學生)                                                                                                    |  |
| English   #於佛葉   公告祭祖         2 產學服務 図書館         人長選選專區         夏應疫情数務措施専區         度應疫情数務措施専區         使用者入口列         新生         在校學生         教師         運員         未來學生         おちがち方来項亚ム) | 健用者入口列         新生         在校學生         救師         職員         未來學生         校友(校友寶訊平台)         International Student         快速連結 | 調 新聞中心 研究發展 産學服務 圖書館         ()       ()         ()       ()       ()         ()       ()       ()       ()         ()       ()       ()       ()       ()         ()       ()       ()       ()       ()       ()       ()       ()       ()       ()       ()       ()       ()       ()       ()       ()       ()       ()       ()       ()       ()       ()       ()       ()       ()       ()       ()       ()       ()       ()       ()       ()       ()       ()       ()       ()       ()       ()       ()       ()       ()       ()       ()       ()       ()       ()       ()       ()       ()       ()       ()       ()       ()       ()       ()       ()       ()       ()       ()       ()       ()       ()       ()       ()       ()       ()       ()       ()       ()       ()       ()       ()       ()       ()       ()       ()       ()       ()       ()       ()       ()       ()       ()       ()       ()       ()       ()       ()       ()       ()       () |  |

2. 學校首頁>使用者入口列(點選教師、職員或在校學生)

| 職員                                                         | 教師                                                                                                    | 在校學生                                                                                                    |  |
|------------------------------------------------------------|----------------------------------------------------------------------------------------------------|----------------------------------------------------------------------------------------------------|--|
| ▶全校行政專區>點選校                                                | ▶教學輔導>點選校務行                                                                                                    | ▶個人資訊>點選校務行政                                                                                                    |  |
| 務行政e化資訊平台                                                  | 政e化資訊平台                                                                                                    | e 化資訊平台(校務                                                                                                    |  |
|                                                            |                                                                                                    | eCare[成績查詢/學雜費減                                                                                                    |  |
|                                                            |                                                                                                    | 免申請/弱勢助學申請等])                                                                                                    |  |
| <ul> <li>● A B A A A A A A A A A A A A A A A A A</li></ul> | And Provide A Line A Line | <ul> <li>個人資訊</li> <li>校務行政e佔資訊平台(校務eCare(成績<br/>宣前)學難實減免申請/弱勢助學申請等))</li> <li>学生證明又件線上申請系統</li> <li>工讀時數填報系統</li> <li>在地關懷學習資訊平台<br/>點名系統(111-2學期起點名請使用新版數</li> <li>位學習平台uLearn)</li> <li>信件查詢系統(限校內IP)</li> <li>校務行政帳號密碼重置系統</li> <li>學生信箱(相關問題)</li> <li>iAct活動報名系統</li> <li>學生諮詢預約系統</li> <li>出納零用金付款查詢系統</li> <li>電子化表單線上籤核系統</li> </ul> |  |

#### 3. 輸入校務行政帳號密碼並輸入隨機驗證碼後按登入系統。

eCare

較務行政·E化資訊平台

登入系統 Login 輸入帳號 帳號 密碼 輸入密碼 TEZR 驗證碼 4碼英數字 (驗證碼不分大小寫) 登入系統 ▶忘記密碼 Forget Password Login 各項申請及查詢整合服務入口,主要服務對象為全校師生。 請使用校務行政單一帳號、密碼 (教職員為差勤帳號、學生為選課帳號)登入。 ▶ 帳號、密碼如輸入錯誤5次以上,鎖定30分鐘。 ▶ 系統操作大綱-[PDF][Word文件]。

▲學校首頁 & 快速連結 •

## 4.展開「個人資訊設定」>SSL-VPN 連線申請

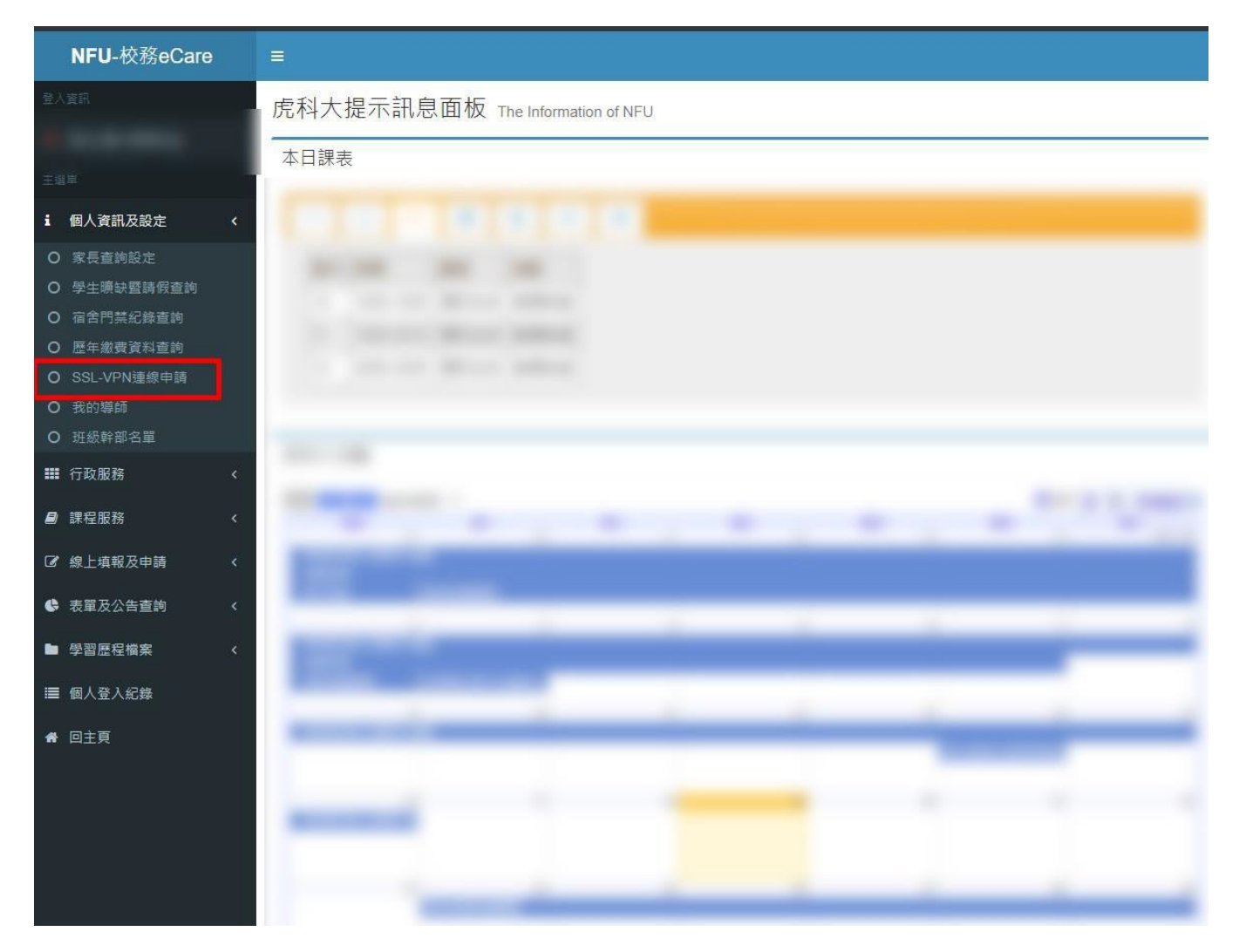

### 4. 點選我要申請

| NFU-校務eCare            | #                                                                                                    | 登出条统              |
|------------------------|----------------------------------------------------------------------------------------------------|-------------------|
| BY AN                  | SSL-VPN連線中調 Prsooq(trimint) Prsooq)                                                                                                    | ★ 主員、 SSL-VPN进修申請 |
| <ul> <li>二 0</li></ul> | <ul> <li>中田福田</li> <li>中田福田</li> <li>中田福田</li> <li>中田福田</li> <li>中田福田</li> <li>中田福田</li> <li>中田福田</li> <li>中田福田</li> <li>中田福田</li> <li>中田福田</li> <li>中田福田</li> <li>中田福田</li> <li>中田田</li> <li>中田</li> <li>中国</li> <li>中国</li> <li>中国<td></td></li></ul> |                   |

6. 確認資料後點選送出申請

|               | ** 124 **          |                                           |   |
|---------------|--------------------|-------------------------------------------|---|
|               | <b>新</b> 摺甲請       |                                           | ^ |
|               | 本申請所收集之<br>為」情形,需與 | 個人資料,僅限於「個人申請程序」或「有異常連線行<br>當事人確認身份聯絡時使用。 | ī |
| 立進行           | 學年度                | 113                                       |   |
| 曾進行           | きな                 |                                           | 審 |
| 起),           | 姓名                 |                                           |   |
| 的SS           | E-mail             |                                           |   |
| 行<br>路管<br>請程 | 申請用途               | ☑ 研究用途  ☑ 公務使用                            |   |
| 聯絡            |                    | S 取消 Cancel  B 送出申請 Submit                |   |
| 不含            |                    |                                           | _ |
|               |                    |                                           |   |

#### 7. 送出申請後請等待審核通過,審核通過後即可使用。

#### SSL-VPN連線申請 [功能代碼: PIS004]

| 申請須知                                                                                                    | 申請紀錄及查詢            |                  |         |
|----------------------------------------------------------------------------------------------------|--------------------|------------------|---------|
| <ol> <li>SSL-VPN連線開通申請,以學年度為單位進行申請,開通後<br/>可使用至當學年度結束(7月底)。</li> <li>學年度結束時(7月底),電子計算機中心會進行連線權限重新<br/>盤點一次。故於新學年度開始時(每年8月起),如有SSL-VPN<br/>連線需求者,須重新申請使用。</li> </ol>                                                 | 呈現近五年的申請紀錄,由近至遠排序。 |                  |         |
|                                                                                                    | 申請學年度              | 申請時間             | 審核狀態    |
|                                                                                                    | 113                | 2024-07-01 10:39 | ▲ 審核作業中 |
| 3. 每學主度的7月實開放提測申請新學主度的SSL-VPN使用,<br>申請時間會再另行公告。 4. 店田SCL VIDN連結案 相關連結等為各位「國立建民科技                                                                                                    | 112                | 2023-07-26 14:26 | ☑ 審核通過  |
| <ol> <li>使用SSL-VPN連線者, 伯蘭連線行為請行告, 國立烷尾科技<br/>大學校園網路管理規範」及「臺灣學術網路管理規範」。</li> <li>本申請所收集之e-mail,僅限於「個人申請程序」或「有異常<br/>連線行為」情形,必須與當事人確認身份聯絡時使用。</li> <li>本申請之審核作業至少需要一個工作天,不含假日。</li> <li>SSL-VPN連線服務, 諮詢窗口:</li> </ol> | 111                | 2022-08-25 14:21 | ☑ 審核通過  |
|                                                                                                    | 109                | 2020-11-14 00:46 | ☞ 審核通過  |
| 。 網路組 (分候:5001、5062)<br>✔ 我要申請                                                                                                    |                    |                  |         |